# **Steps to Generate TurboMeeting MSI Installer**

Download MSI Wrapper free version from following link: <a href="http://www.exemsi.com/download">http://www.exemsi.com/download</a>

Install MSI Wrapper on windows PC.

**Step 1:** Open MSI Wrapper and click on Next button on Welcome page.

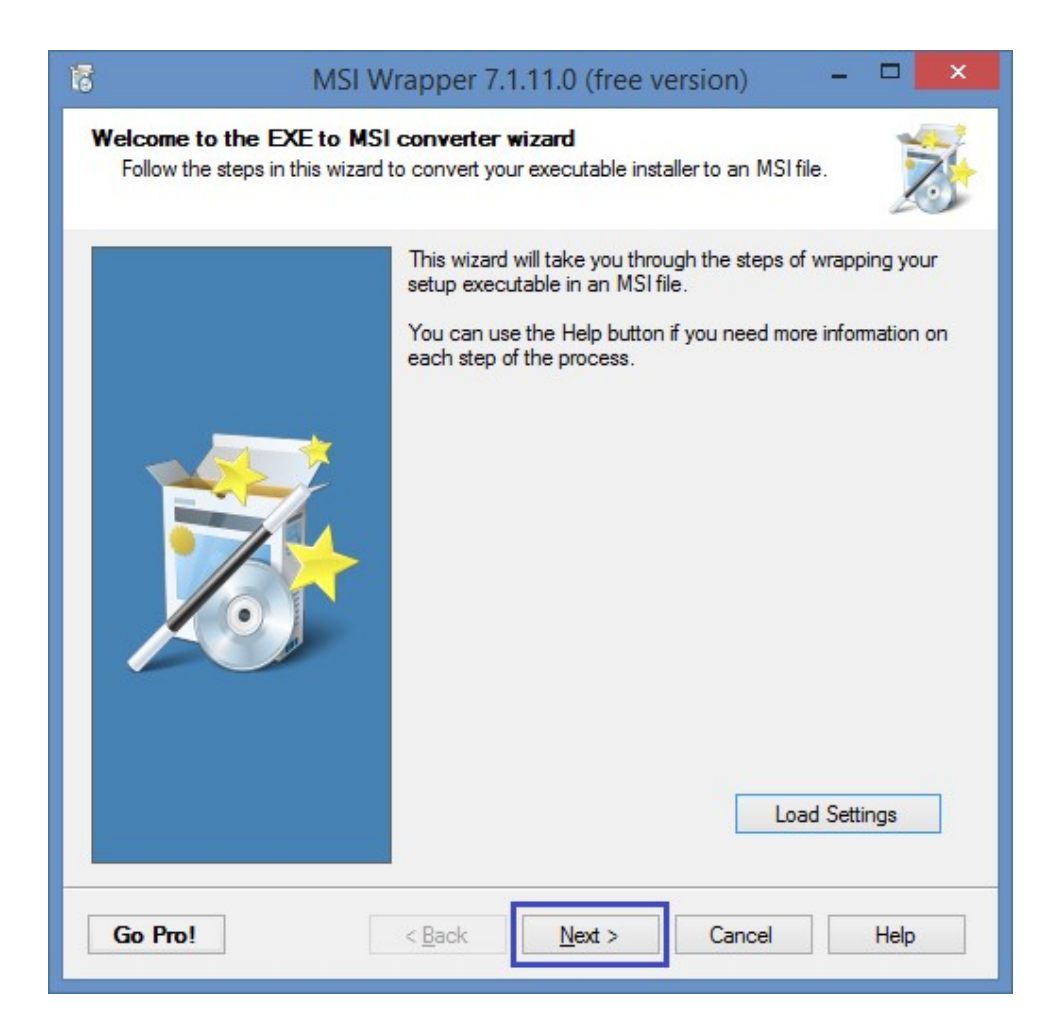

## Step 2:

- Provide the path for TurboMeetingStarter.exe in Setup executable input file name field.
- Provide the path for output msi file in MSI output file name filed.
- Click on Next button

| Is         MSI Wrapper 7.1.11.0 (free version)                                                                                                    | - 🗆 🗙 |
|----------------------------------------------------------------------------------------------------|-------|
| Executable<br>Select the setup executable you would like to convert to an MSI file. Also,<br>specify the file name and path of the MSI output file.                                                                                                    | Ż     |
| Setup Executable Input File Name:         C:\Installer\TurboMeetingStarter.exe         Security context for launching the executable:         Installing User         Elevation when launching the executable:         Elevate Administrators only         WSI Output File Name: |       |
| C:\Installer\TurboMeetingInstaller.msi Installation context: Auto ✓ MSI package requires elevation Go Pro! < <u>Back</u> <u>N</u> ext > Cancel                                                                                                    | Help  |

## Step 3:

- Provide application id in Application id field.
- Click on Create New Button it will generate Upgrade code
- Click on Next button

| Image: MSI Wrapper 7.1.11.0 (free version)                                                                                                    | - 🗆 🗙      |  |  |  |
|----------------------------------------------------------------------------------------------------|------------|--|--|--|
| Application Ids<br>Enter the system identification numbers used by Windows Installer.                                                                                                    | Z          |  |  |  |
| Application Id:<br>TurboMeeting                                                                                                    | Look up    |  |  |  |
| Upgrade Code:<br>{A38FA9AE-6C0D-42AD-937D-014625C48238}                                                                                                    | Create New |  |  |  |
| The application id and upgrade code are needed to identify the installation package<br>when upgraded and uninstalled.<br>If you don't specify an application id then the MSI package will not be able to uninstall<br>the wrapped installation. It is highly recommended that you specify the application id of<br>the executable setup.<br>Make sure these values are correct. Click the help button for more information. |            |  |  |  |
| Go Pro! < Back Next > Cancel                                                                                                    | Help       |  |  |  |

## Step 4:

- Click on Next button

| 16            | MSI Wrapper 7.1.11.0 (free version                     | n) – 🗆 🗙     |
|---------------|--------------------------------------------------------|--------------|
| Prope<br>Info | rties<br>omation describing your installation package. | Z            |
|               | Product Name:                                          | Get From:    |
|               | TurboMeeting Starter                                   | Executable 🗸 |
|               | Manufacturer:                                          |              |
|               | RHUB Communications, Inc.                              | Executable V |
|               | Version:                                               |              |
|               | 1.0.0.0                                                | Executable V |
|               | Comments:                                              |              |
|               |                                                        | Executable V |
|               | Product Icon:                                          |              |
|               | base64:AAABAAMAEBAAAAEACABoBQAANgAAACA                 | Executable V |
|               | Icon Preview:                                          |              |
| Go            | Pro! < <u>B</u> ack <u>N</u> ext > Ca                  | ancel Help   |

## Step 5:

- Click on Next button

| 15             | MSI Wrapper 7.1.11.0 (free version                         | n) –    |      |
|----------------|------------------------------------------------------------|---------|------|
| More I<br>Info | Properties<br>mation describing your installation package. |         | Z    |
|                | Help Link:                                                 |         |      |
|                | Indate Information Links                                   | Manual  | *    |
|                |                                                            | Manual  | ~    |
|                | About Link:                                                |         |      |
| L              |                                                            | Manual  | ~    |
|                | Contact:                                                   | Manual  |      |
|                |                                                            | Mariuai | •    |
|                |                                                            |         |      |
|                |                                                            |         |      |
|                |                                                            |         |      |
|                |                                                            |         |      |
|                |                                                            |         |      |
|                |                                                            |         |      |
| Go             | Pro! < Back Next > Ca                                      | ancel   | Help |

## Step 6:

- Click on Next button

| 12           | MSI Wrapper 7.1.11.0 (free version)                                                                                                    | - 🗆 🗙                               |
|--------------|----------------------------------------------------------------------------------------------------|-------------------------------------|
| Parar<br>Fix | <b>neters</b><br>ed parameters for the installer and uninstaller.                                                                                                    | N                                   |
| 2            | Install Arguments:                                                                                                    | Tips<br>Advanced                    |
| 2            | Uninstall Arguments:<br>Advanced arguments used<br>Specify command line arguments that are always used when running the<br>installer and uninstaller.<br>Note: When you install the MSI using msiexec.exe you can specify additionarguments. | Tips<br>Advanced<br>wrapped<br>onal |
| Go           | Pro! < <u>B</u> ack <u>N</u> ext > Cancel                                                                                                    | Help                                |

## Step 7:

- Click on Build button

| 6                                                                                                    |                                                                                                    | MSI Wrapper 7.1                                                                                                    | .11.0 (free              | version) | -         | ×    |  |
|----------------------------------------------------------------------------------------------------|----------------------------------------------------------------------------------------------------|----------------------------------------------------------------------------------------------------|--------------------------|----------|-----------|------|--|
| Summ<br>Rev                                                                                                    | ary<br>view your selection                                                                                                    | ns before building the N                                                                                                    | ISI file.                |          |           | Z    |  |
| Summa                                                                                                    | ary:                                                                                                    |                                                                                                    |                          |          |           |      |  |
| BUILI<br>Sourc<br>Imper<br>Eleva<br>Per U<br>Install<br>Targe<br>Produ<br>Manu<br>Icon:<br>Comm<br>Help I<br>Updat<br>About<br>Conta<br>Install<br>Install | D INFORMATION<br>te Executable: C:\<br>sonate: yes<br>te Executable: adi<br>ser: auto<br>Privileges: Elevate<br>t MSI File: C:\Inst<br>ct Name: (detect fr<br>(detect from execu-<br>te Link:<br>te Link:<br>ct:<br>Exit Codes:<br>Arguments: | SUMMARY<br>Installer\TurboMeeting<br>ministrators<br>ed<br>aller\TurboMeetingInsta<br>from executable)<br>t from executable)<br>om executable)<br>utable)<br>executable) | Starter.exe<br>aller.msi |          | Save Sett | ings |  |
| Go                                                                                                    | Pro!                                                                                                    | < <u>B</u> ack                                                                                                    | Build                    | Cancel   |           | Help |  |

## Step 8:

| 5                   | MSI Wra                    | apper 7.1.11.0 (free versio | n) – 🗆 🗙    |
|---------------------|----------------------------|-----------------------------|-------------|
| Status<br>Below you | u will see any status info | ormation from your build.   | Z           |
| Status:             |                            |                             |             |
| Yippee! Y           | ou've successfully l       | built an MSI package :-)    |             |
|                     |                            | Install MSI                 | Open Folder |
| Go Pro!             |                            | Back Exit C                 | ancel Help  |

It will generate MSI file at given path in #Step 2